# 【部屋フォトたのも!】 野村不動産ソリューションズ様専用 マニュアル

第2版

| 作成者   | A-LEADS Japan 株式会社 |
|-------|--------------------|
| 最終更新日 | 2021年8月2日          |

# 目次

| システムログインについて         |  |
|----------------------|--|
| ▶ご利用可能なブラウザとログインについて |  |

| オーダー発注について     |             | <br> | <br> | <br> | <br> | <br>4 |
|----------------|-------------|------|------|------|------|-------|
| ▶複数発注の場合(6件以上の | 一括発注が目安)    | <br> | <br> | <br> | <br> | <br>4 |
| ▶単発発注の場合(1件から5 | 件ほどの単品発注が目安 | <br> | <br> | <br> | <br> | <br>9 |

| 登録者情報の変更・追加について13 |
|-------------------|
| ▶登録者情報の変更の場合13    |
| ▶登録者情報の追加の場合      |

# システムログインについて

▶ご利用可能なブラウザとログインについて

- Google Chrome
- Firefox 4 以上
- Safari 7 以上

※Chrome 以外はバージョン確認が必要なため、Chrome を優先的にご使用ください。※Internet Explore はご利用いただけません。

- 弊社システムをご利用可能なブラウザから、下記 URL ヘアクセスしてください https://photo.tanomo.asia/system/login
- ② メールアドレスとパスワードを入力し、ログインボタンをクリックしてください
  - メールアドレス:各個人でご登録いただいているもの

パスワード:各支店で登録いただいているもの

| 安心・高品質・低価格 お部屋の写真 | 【撮影ならたのも! |         |            |        | 新規会員登録                           |
|-------------------|-----------|---------|------------|--------|----------------------------------|
| ▲部屋フォトたのも!        |           |         |            |        | 営業時間 平日10:00~18:00<br>土日祝・年末年始休業 |
|                   | 新しく発注する   | 発注管理・納品 | 登録情報の変更・追加 | お問い合わせ |                                  |

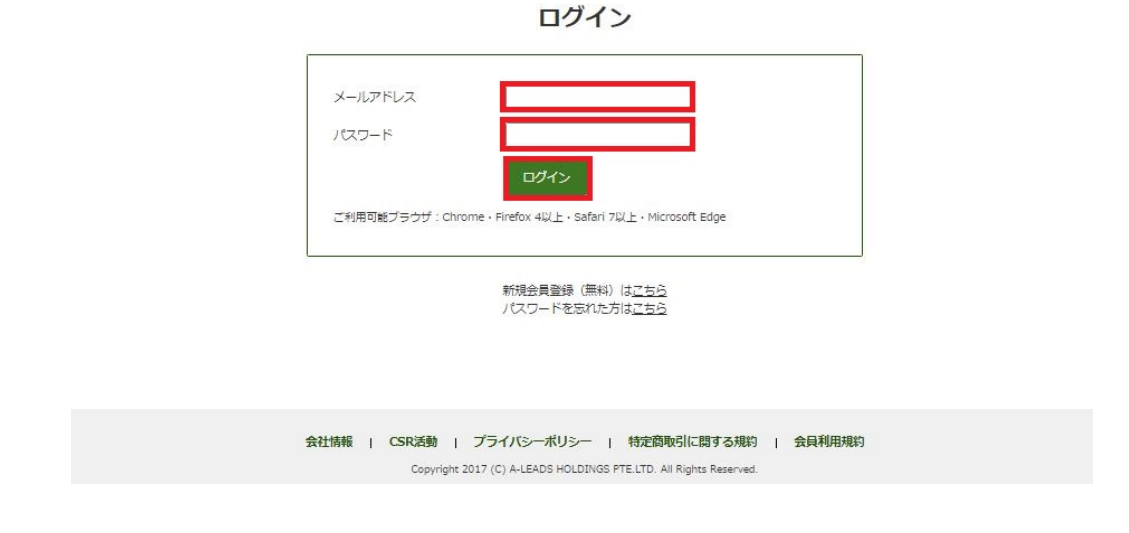

③ ログインが完了し、「新しく発注する」ページが起動します

# オーダー発注について

#### > 複数発注の場合(6件以上の同時発注が目安)

① 弊社システム「新しく発注する」ページを起動します

② 「※大量フォーマット(エクセル)のダウンロードはこちら」をクリックします

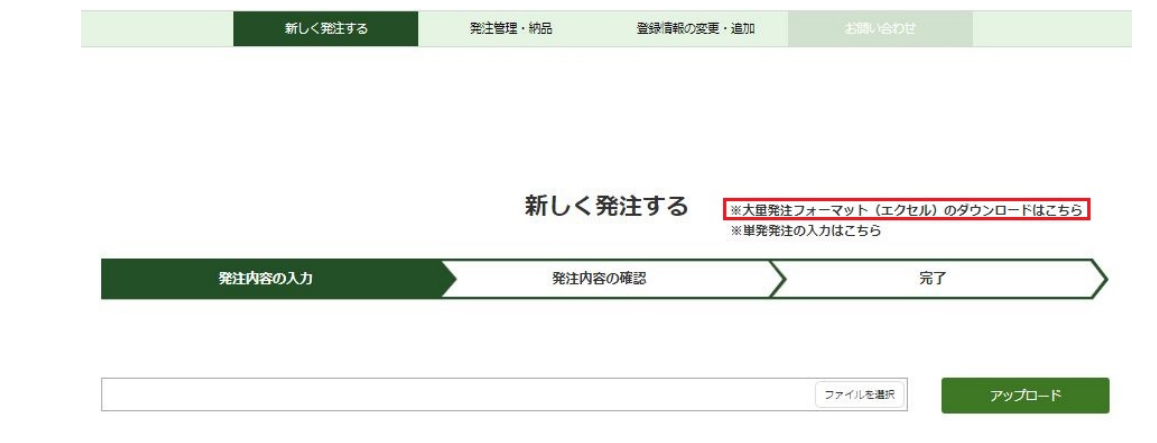

③ ダウンロードしたエクセルフォーマットに、発注内容を記入してください

|   | A             | В   | С           | D      | E            | F             | G    | н       | 1       | J      | К         | L         | M            | N        | 0             | Р          |
|---|---------------|-----|-------------|--------|--------------|---------------|------|---------|---------|--------|-----------|-----------|--------------|----------|---------------|------------|
| 1 | 物件名           | 号室  | 住所          | 間取り    | 元付会社         | 元付電話番号        | 鍵所在  | 鍵番号     | オートロック  | 物件タイプ  | 基本プラン     | オプション360度 | オプション鍵借り     | オプションの予約 | オプションその他      | 備考         |
| 2 | TestProperyty | 111 | 東京都中央区日本橋2丁 | i 3LDK | testCompany  | 000-0000-0000 | 現地   | test333 | test222 | マンション  | 外観・内観     | 360度 10枚  | 鍵借り(電車片道10分) | 日にちの指定   | 撮影箇所カスタマイズ,対象 | エリアの隣接市の撮影 |
| 3 | TestProperty2 | 222 | 京都府京都市南区東九条 | 3LDK   | testCompany2 | 000-0000-0000 | メーター | test333 | test222 | 戸建て・土地 | 外観(土地を含む) |           |              | 日時指定     | 対象エリアの隣接市の撮影  |            |
| 4 |               |     |             |        |              |               |      |         |         |        |           |           |              |          |               |            |
| 5 |               |     |             |        |              |               |      |         |         |        |           |           |              |          |               |            |

#### <ご注意ください>

データを貼り付けする場合は、必ず「値のみ貼り付け」で貼り付けをしていただくようご注意ください
 ※マクロを設定のため、値のみ貼り付け以外の貼り付けを行うとファイルが破損する可能性がございます
 ●住所は、都道府県から記入してください。都道府県が含まれないとデータの判別ができません
 ■オプション(L-O列)と備考欄(F行)以外はすべて必須入力項目になります。必須入力項目に入れる内容が無い場合は、「なし」と記載してください

■「物件タイプ」「基本プラン」「オプション 360 度」「オプション鍵借り」「オプション予約」「オプション その他」(J-O 列)は、 プルダウンメニューから選択してください。文字を入力しても取り込めません

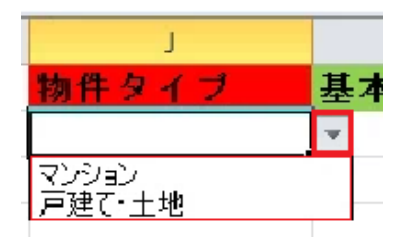

④ 連絡事項は、物件ごとに「備考」(P列)へ記入してください

| 備考      |     |
|---------|-----|
| 1/21以降攝 | 影可能 |
| 00店にて   | 鍵借り |
| △△店にて   | 鍵借り |

⑤ 記入がすべて完了しましたら、エクセルファイルに名前を付けてパソコンに保存してください

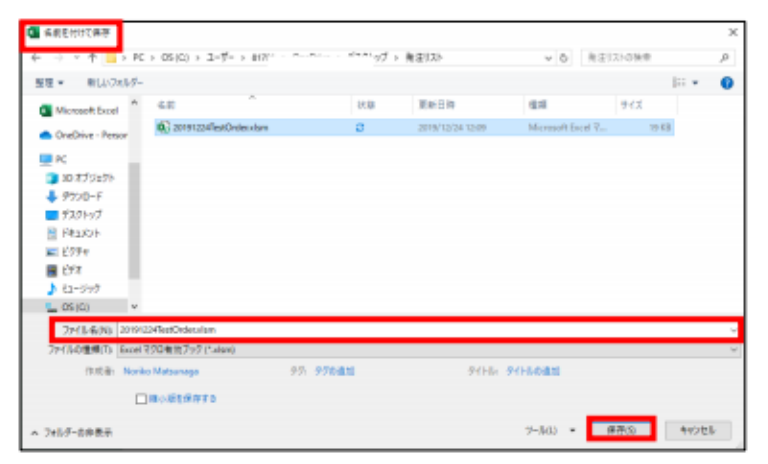

⑥ 弊社システム「新しく発注する」ページにて、「ファイルを選択」をクリックします
 ※枠内にドラッグ&ドロップしていただくことでファイルアップロードすることも可能です

| 新しく発注する | 郑注管理·納品 | 登録清報の変更・追加           |                             |                |
|---------|---------|----------------------|-----------------------------|----------------|
|         | 新しく     | 発注する **大里発注<br>※単発発注 | フォーマット (エクセル) のダ<br>の入力はこちら | ウンロードはこちら      |
| 発注内容の入力 | 発注内容    | 初確認                  | 完了                          |                |
|         |         |                      | ファイルを選択                     | <i>アップ</i> ロード |

⑦ 手順⑤で名前を付けて保存したエクセルファイルを選択します

| ← → * ↑ ↓ PC →                                        | ・デスクトップ > 角注リスト       |    | v Ö #            | #注リストの検索                  | o,   |
|-------------------------------------------------------|-----------------------|----|------------------|---------------------------|------|
| 整理 ▼ 新しいフォルダー                                         |                       |    |                  | 800 -                     | II 🕐 |
| A                                                     | 4前 个                  | 状態 | 更新日時             | 種類                        | サイズ  |
| ● ジィック アクセス ● デスクトップ オ ● ダウンロード オ ① ドキュメント オ ■ ピクチャ オ | 20191224TestOrdecxlsm | ø  | 2019/12/24 12:09 | Microsoft Excel 국.        | - 1  |
| ● OneDrive - Persor<br>■ PC<br>■ 3D オブジェクト            |                       |    |                  |                           |      |
|                                                       |                       |    |                  |                           |      |
| 📓 धेनेत्र 🗸 २                                         |                       |    |                  |                           |      |
| ファイルモ                                                 | 6(N):                 |    | ~ I              | すべてのファイル (*.*)<br>関く(O) キ | マンセル |

⑧ ファイル名が反映されたことを確認し、アップロードボタンをクリックします

|                              | 新しく発注する | ※大星発注フォーマット(エクセル)の<br>※単発発注の入力はこちら | ダウンロードはこちら |
|------------------------------|---------|------------------------------------|------------|
| 発注内容の入力                      | 発注内容の確認 | > 完了                               |            |
|                              |         |                                    |            |
| orden-ormat - NA-7 X NB.xism |         | リアイルを増点                            | アップロート     |

入力した内容が画面に表示されます。正しく反映されていることを確認し、「発注内容の確認へ」をクリックします。※エクセルへの入力内容に不備があると、「発注内容の確認へ」ボタンを押しても次の画面に進ことができません。不備箇所が不明な場合は、photo@a-leadsholdings.com まで、取り込みたいエクセルフォーマットをお送りください。お調べいたします

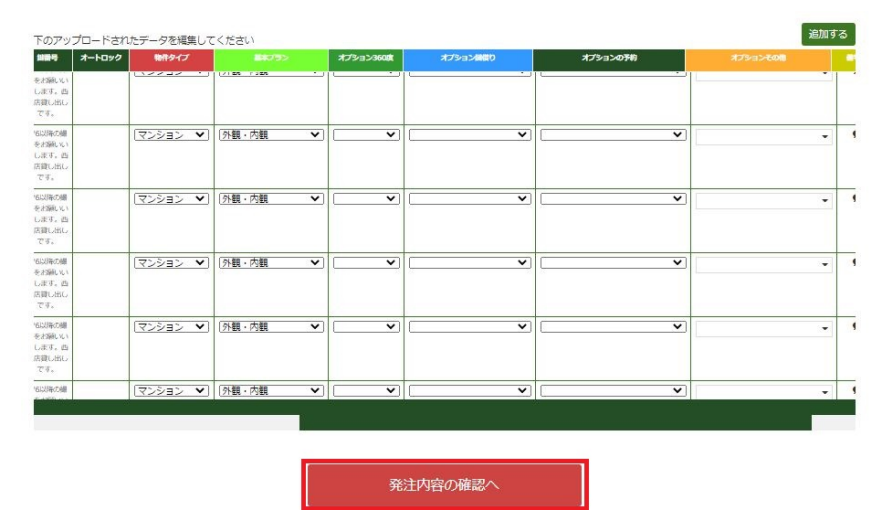

※発注を追加する場合は「追加する」をクリックし直接入力してください

|                |      |                   |                |      |        |       |                                              |        | 77      | イルを選択         |   | アップロード           | l,       |
|----------------|------|-------------------|----------------|------|--------|-------|----------------------------------------------|--------|---------|---------------|---|------------------|----------|
|                |      |                   |                |      |        | 新     | 規                                            |        |         |               |   |                  |          |
| アップロ-<br>19#43 | -Fan | たデータを編集して         | <ださい<br>100x19 | 元村会社 | 元付電話醫导 | MARCE | 1987                                         | オートロック | 物件タイプ   | <b>51</b> 752 |   | 追加<br>オプション360gt | <b>1</b> |
| テスト20          | 120  | う事品由登古開ま1-<br>1-1 | 4DK            |      |        | 1885  | 8/6以待の場<br>影をお除いい<br>たします。西<br>新店貸し出し<br>です。 |        | (▼ ∠E€  | 外観・内観         | ~ | ~                | )        |
| テスト21          | 121  | 千葉原始市伯5-10-<br>1  | 4DK            |      |        | 細胞    | 8/6以降の爆<br>影をお除しい<br>たします。西<br>新店貸し出し        |        | ▼ ८६९८⊽ | <u>(外観・内観</u> | ~ | ~                | Ĵ        |

※発注内容を修正する場合は、下記システム画面のセルを直接クリックして編集するか、 プルダウンを選択してください

新規

| 下のアップロー       | 下のアップロードされたデータを編集してください |                                        |      |              |               |                |         |         |          |             |  |  |  |
|---------------|-------------------------|----------------------------------------|------|--------------|---------------|----------------|---------|---------|----------|-------------|--|--|--|
| 物件名           | 号室                      | 住所                                     | 間取り  | 元付会社         | 元付電話番号        | 離所在            | 離番号     | オートロック  | 物件タイプ    |             |  |  |  |
| TestProperyty | 111                     | 東京都中央区日本橋2<br>丁目2番6号 日本橋通<br>り二丁目ビル11階 | 3LDK | testCompany  | 000-0000-0000 | 睍地             | test333 | test222 | マンション 、  | 外観(土地を含む) > |  |  |  |
| TestProperty2 | 222                     | 京都府京都市南区東九<br>条南山王町1-1                 | 3LDK | testCompany2 | 000-0000-0000 | メーターポッ<br>クスの中 | test333 | test222 | 戸建て・土地 🗸 | 外観(土地を含む) > |  |  |  |

⑨ 発注内容の確認画面にて、発注内容に誤りのないことをご確認ください。問題なければ確認事項にチェック
 を入れてください

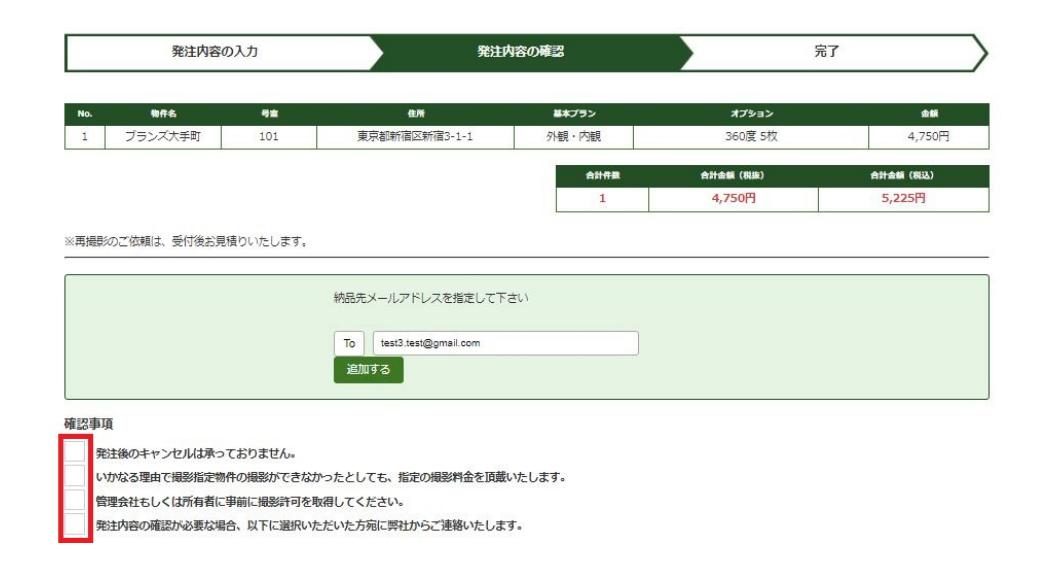

### ※戸建て(土地を含む)発注の場合、地図ファイルの添付が必須となります

新しく発注する

| 発注内容の入力 |               |     |                                                | 発注    | 内容の確認                                                            | 完了       |        |                     |
|---------|---------------|-----|------------------------------------------------|-------|------------------------------------------------------------------|----------|--------|---------------------|
| No.     | 物件名           | 号室  | 住所                                             | 基本プラン | オプション                                                            | 金額       | 日付/時間  | 地図                  |
| 1       | TestProperyty | 111 | 東京都中央区<br>日本橋2丁目2<br>番6号 日本橋<br>通り二丁目ビ<br>ル11階 | 外観・内観 | 360度 10枚<br>鍵借り(電車片道10分)<br>日にちの指定<br>撮影箇所カスタマイズ<br>対象エリアの隣接市の撮影 | 11,500円  | 日付を選択  |                     |
| 2       | TestProperty2 | 222 | 京都府京都市<br>南区東九条南<br>山王町1-1                     | 外観・内観 | 360度 5枚<br>鍵借り (それ以上)<br>日時指定<br>対象エリアの隣接市の撮影                    | 6,750円   | 日時を選択  | 添付ファイル<br>ファイル…ません。 |
|         |               |     |                                                |       | 合計件数                                                             | 合計金額(    | 税抜)    | 合計金額(税込)            |
|         |               |     |                                                |       | 2                                                                | 18,250   | DFB    | 20,075円             |
|         |               |     |                                                |       | 鍵信り(それ以上)は上)<br>別冷お目籍もりいたしま                                      | 記金額に含まれて | おりません。 |                     |

#### ※日時指定がある場合、こちらの画面で選択をお願いいたします

## ボックスをクリックするとカレンダーが表示されます

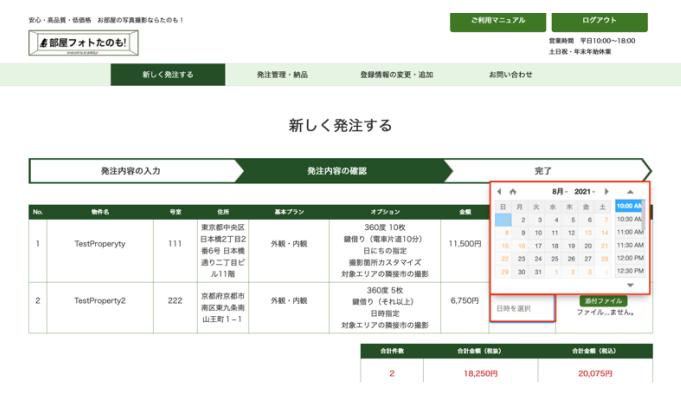

発注内容の確認が必要な場合、以下に選択いただいた方宛に弊社からご連絡いたします。

※納品先メールアドレスを追加、変更する場合は、「追加する」をクリックして入力してください

| 時件名<                                                                                                    | 会議<br>4,750円<br>家 (根込)<br>25円 |
|----------------------------------------------------------------------------------------------------|-------------------------------|
| ブランズ大手町     101     東京都新福区新宿3-1-1     外根・内観     360度 5枚       台計弁案     台計会報(株国)     台計会報(<br>1     台計会報(株国)     台計会報<br>5,22       観いのご依頼は、受付後お見積りいたします。 | 4,750円<br>* (明込)<br>25円       |
| 合井市和         合計金額(時間)         合計金額(時間)           1         4,750円         5,22           副別のご依頼は、受付後お見積りいたします。                                           | a (积达)<br>25円                 |
| 1 4,750円 5,22<br>銀ジのご依頼は、受付後お見積りいたします。<br>納品先メールアドレスを指定して下さい                                                                                             | 25円                           |
| 課のご依頼は、受付後お見積りいたします。<br>統品先メールアドレスを指定して下さい                                                                                                    |                               |
| To test3.test@gmail.com<br>逾加する                                                                                                    |                               |

※問い合わせ先担当者を選択してください。発注依頼内容の確認や、撮影当日に何か問題が発生した場合 (物件が見つからない、リフォーム中である等)、こちらに登録のご担当者様宛にご連絡いたします

| 担当者 | ~ |
|-----|---|
| 担当者 | ~ |

① 「発注する」をクリックしてください。発注が完了しご登録いただいたメールアドレス宛に、注文内容のご
 確認が送信されます ※発注内容を修正する場合は、「戻る」ボタンで前のページに戻ってください

| 確認事項   |                                                  |
|--------|--------------------------------------------------|
| ✓ 発注後の | <b>シキャンセルは承っておりません。</b>                          |
| √ いかなる | 5理由で撮影指定物件の撮影ができなかったとしても、指定の撮影料金を頂戴いたします。        |
| ✓ 管理会社 | ともしくは所有者に事前に撮影許可を取得してください。                       |
| ✓ 発注内容 | \$の確認が必要な場合、以下に選択いただいた方宛に弊社からご連絡いたします。           |
|        |                                                  |
| 担当者    | f test                                           |
| 担当者    | f TEST2 test                                     |
|        |                                                  |
|        | ✓ プライバシーポリシー : 会員利用規約に同意する                       |
|        | 上記の内容でよるしければ、発注ボタンを押してください                       |
|        |                                                  |
|        |                                                  |
|        | く戻る 発注する                                         |
|        |                                                  |
|        |                                                  |
|        |                                                  |
|        | 会社情報   CSR活動   プライパシーポリシー   特定商取引に関する規約   会員利用規約 |

① ご発注内容を弊社スタッフが確認し、問題なく撮影に向かえる場合には、ご登録いただいたメールアドレス
 宛に、注文確定のおしらせが送信されます。撮影内容に不備がある場合、上記で選択いただいた担当者様宛
 に発注内容の確認連絡をいたします

## ≻単発発注の場合(1件から5件ほどの単品発注が目安)

① 弊社システム「新しく発注する」ページを起動します

② 「※単発発注の入力はこちら」をクリックします

| 新しく発注する | 発注管理·納品 | 登録情報の変更・う | 追加                   |                       |               |
|---------|---------|-----------|----------------------|-----------------------|---------------|
|         | 新しく     | 発注する      | ※大星発注フォー<br>※単発発注の入力 | マット (エクセル) のダ<br>はこちら | ウンロードはこちら     |
| 発注内容の入力 | 発注内容    | の確認       | $\rangle$            | 完了                    | $\rightarrow$ |
|         |         |           |                      | ファイルを選択               | アップロード        |

③ 物件タイプと撮影内容を選択し、「OK」をクリックしてください

|                       | 新しく発注する        | 発注管理·納品       | 登録情報の変更・追           | a مر       | 聞い合わせ    |        |
|-----------------------|----------------|---------------|---------------------|------------|----------|--------|
|                       |                | 新し<           | 、発注する               |            | ※複数物件の一括 | 発注はこちら |
| 発注内                   | 溶の入力           | 発注D           | 内容の確認               | $\rangle$  | 完了       |        |
| <b>て情報</b> *物件情報を入    | 力すると発注金額が表示されま | すまずは以下をご選択く   | ださい (必須)            |            |          |        |
| 物件タイプ <mark>必須</mark> | 1 (マンション) 戸建て  | ・: 物件タイプ マンショ | ョン)「戸建て・土地」         |            |          |        |
| 物件名                   | サンプルビル         | 撮影内容の外観・P     | 内観 内観のみ 9           | N観のみ       | #LDK     |        |
| 住所 必須                 | 東京都千代田区1       |               |                     | 5半角英<br>のK | 数字のみ     |        |
| 鎚所在                   | 現地             | 鍵番号           | <b>智段手摺にキーホックス(</b> | オートロック     | 呼0123    |        |
| 元付                    | □□不動産          | 電話番号 0        | 112 . 345 . 6789    |            |          |        |
|                       | 基本プラン          | 鍵借り           | )オプション              | ť          | の他オプション  |        |
| 外観・内観                 | - 円            | 線借り(雷車移動なし)   | ) - 円               | 日にちの指定     | - 8      |        |

#### ④ 注文情報を入力し、「発注内容の確認へ」をクリックします

| 100/10/2010 100/201                                                                                                    | ++ヽ,プリビリ                                                                    | 三克 冰石                                                                      | 101号室                               |                          | 198710 必須              | #IDK      |   |
|----------------------------------------------------------------------------------------------------|-----------------------------------------------------------------------------|----------------------------------------------------------------------------|-------------------------------------|--------------------------|------------------------|-----------|---|
| 初月十七 2024                                                                                                    | 57770270                                                                    | 5至 904                                                                     | 10151                               |                          | MERKU 2004             | #LDR      |   |
| 住所必須                                                                                                    | 東京都千代田区00-1                                                                 |                                                                            |                                     |                          | ※数字部分は半角身<br>※都道府県から記載 | 数字のみ<br>乱 |   |
| <i>鼬</i> 所在 必須                                                                                                    | 現地                                                                          | 鍵番号 必須                                                                     | 階段手摺(                               | キーボックス(                  | オートロック<br>必須           | 呼0123     |   |
| 元付 必須                                                                                                    | ○○不動産                                                                       | 電話番号 必須                                                                    | 012 - 3                             | 45 - 6789                |                        |           |   |
|                                                                                                    | 基本プラン                                                                       | \$                                                                         | 書借りオプショ                             | コン                       |                        | その他オプション  | > |
| 外観・内観                                                                                                    | - 🖽 📘                                                                       | 鍵借り(電車移動)                                                                  | かなし)                                | - 円                      | 日<br>に<br>ちの<br>指定     |           | - |
| 内観                                                                                                    | -円                                                                          | 鍵借り(電車片道                                                                   | ≝10分)                               | - 円                      | 日時指定                   |           | 2 |
| 外観(土地を含む)                                                                                                    | - 🖻                                                                         | 鍵借り (電車片道                                                                  | 重20分)                               | - 円                      | 当日撮影                   |           | 0 |
|                                                                                                    |                                                                             | 鍵借り(電 <mark>車片道30分)</mark>                                                 |                                     | - 円                      | *11時までの発注必須 0          | 主心须(3)    |   |
| 360度                                                                                                    | 【撮影オプション                                                                    | 鍵借り(それ以                                                                    | E)                                  | 見積もり                     | 撮影箇所カスタ                |           | - |
| 360度 5枚 0                                                                                                    | - 円                                                                         | ※38倍り片道10分こと                                                               | 1,00019                             |                          | 対象エリアの際                | 日日の公開店>   | - |
| <ul> <li>※雨天撮影について</li> <li>降水量1mmま</li> <li>日時指定をいただ</li> </ul>                                                                                   | では撮影を行います。それ以<br>いている場合は再調整を行い<br>助内にキーボックス等の設置力<br>助国内(電車移動なし)に開始          | 上の雨量がある場合、撮<br>ますので改めてご連絡い<br>「ある場合(徒歩移動なし<br>「設置されている場合、5<br>50駅までの電車乗車時間 | 影は中止となり<br>たします。<br>い、オプション         | ます。<br>ン無                |                        |           |   |
| <ul> <li>※録借りについて</li> <li>撮影物件の敷始</li> <li>撮影物件の徒歩</li> <li>撮影物件の徒歩</li> <li>片道10分以上(<br/>電車の乗車時間は</li> <li>※日時指定について</li> <li>日にちの指定な</li> </ul> | a りないら増加り手扱所の転着<br>の場合、10分毎に1000円追加<br>、ジョルダン(https://www<br>R希望される場合、日にたち考 | ]<br>.jorudan.co.jp/norikae<br>オプションがかかります                                 | 00円<br>別 (片道10以内<br>2/) にて平日朝<br>す。 | ) の場合、1000円<br>10時発で検索した | 」<br>、最短時間にて計算を        | してください。   |   |

- ■【注意事項】をよく確認して入力してください
- ■住所は、都道府県から記入してください。取り込み時にデータの判別ができません
- ■必須項目に記載する内容が無い場合は、「なし」と記載してください
- ■連絡や補足事項は、「備考(テキスト)」に記入してください

# ⑤ 発注内容を確認します。納品先メールアドレスを変更する場合は、「追加する」をクリックして入力してくだ

さい

|     | 発注内容の入力 |     | 発注内容の入力 発注内容の確認 |       |           | 行         |
|-----|---------|-----|-----------------|-------|-----------|-----------|
| No. | 物件名     | 号室  | 住所              | 基本プラン | オプション     | 金額        |
| 1   | ブランズ大手町 | 101 | 東京都新宿区新宿3-1-1   | 外観・内観 | 360度 5枚   | 4,750円    |
|     |         |     |                 | 合計件数  | 合計金額 (税抜) | 合計金額 (税込) |
|     |         |     |                 | 1     | 4.750円    | 5.225円    |

#### ※再撮影のご依頼は、受付後お見積りいたします。

| 納 | 品先メールアドレスを指定して下さい       |
|---|-------------------------|
|   | To test3.test@gmail.com |
|   | <u>に加める</u>             |

#### 確認事項

発注後のキャンセルは承っておりません。

いかなる理由で撮影指定物件の撮影ができなかったとしても、指定の撮影料金を頂戴いたします。

管理会社もしくは所有者に事前に撮影許可を取得してください。

発注内容の確認が必要な場合、以下に選択いただいた方宛に弊社からご連絡いたします。

また、問い合わせ先担当者を選択してください。発注依頼内容の確認や、撮影当日に何か問題が発生した場合 (物件が見つからない、リフォーム中である等)、こちらに登録のご担当者様宛にご連絡いたします。

| 担当者 | <b>∽</b> |
|-----|----------|
| 担当者 | <b>~</b> |

## ※戸建て(土地を含む)を選択の場合、マップ添付が必須となります。

|                      | 納品先メールアドレスを指定して下さい          |   |
|----------------------|-----------------------------|---|
|                      | To sitha.sek@gmail.com 送加する |   |
|                      | 戸蔵て・土地の撮影の場合、地図の添付が必須となります  | _ |
| 確認集道                 | ドラップ&ドロップ<br>単州ファイル         |   |
| 産業が後のキャンセルは承っておりません。 |                             |   |
| いかなる理由で撮影指定物件の撮影ができ  | なかったとしても、指定の撮影料金を頂戴いたします。   |   |
| 管理会社もしくは所有者に事前に撮影許可  | を取得してください。                  |   |
| 発注内容の確認が必要な場合、以下に選択  | いただいた方宛に弊社からご遠絡いたします。       |   |
| <b>担当者</b><br>担当者    | •<br>•                      |   |
|                      |                             |   |

⑥ 発注内容に誤りのないことを確認し、確認事項にチェックをします。発注内容が合っていれば、「発注する」 ボタンをクリックしてください。※発注内容を修正する場合には「戻る」ボタンで前のページに戻ってくだ さい。

| 確設 | 事項                                                                 |
|----|--------------------------------------------------------------------|
| ~  | 発注後のキャンセルは承っておりません。                                                |
| ~  | いかなる理由で撮影指定物件の撮影ができなかったとしても、指定の撮影料金を頂戴いたします。                       |
| ~  | 管理会社もしくは所有者に事前に撮影許可を取得してください。                                      |
| ~  | 発注内容の確認が必要な場合、以下に選択いただいた方宛に弊社からご連絡いたします。                           |
|    | 相当表 tast                                                           |
|    |                                                                    |
|    | 割当者 TEST2 test ✓                                                   |
|    | ✓ <u>2ライバン−ボンジー</u> : 金融費用規模に PB画す ●<br>上記の内容でよろしければ、発注ボタンを押してください |
|    | < 戻る<br>発注する                                                       |
|    | 会社情報   CSR活動   プライバシーボリシー   特定商取引に関する鬼約   会員利用規約                   |

- ⑦ 発注が完了しご登録いただいたメールアドレス宛に、注文内容のご確認が送信されます
- ⑧ ご発注内容を弊社スタッフが確認し、問題なく撮影に向かえる場合には、ご登録いただいたメールアドレス 宛に、注文確定のお知らせが送信されます。撮影内容に不備がある場合、上記で選択いただいた担当者様宛 に発注内容の確認連絡をいたします

# 登録者情報の変更・追加について

### ≻登録者情報の変更の場合

① 「登録情報の変更・追加」をクリックし、変更箇所を入力してください

|            | 新しく発注する    | 発注管理・納品 登録情報の変更・ |               | iahn           | お問い合わせ            |               |        |     |  |  |  |  |
|------------|------------|------------------|---------------|----------------|-------------------|---------------|--------|-----|--|--|--|--|
| 担当者情報      |            |                  |               |                |                   |               |        |     |  |  |  |  |
| 名前《公组      | 部署名・店舗名 任意 | Q就名 任意           | メール(半角英数字) 必須 |                | メールの再入力(半角英数字) 必須 |               | 請求先 必須 | 追加  |  |  |  |  |
|            |            |                  | ( national    | ( ne gitterawi | ( sales and       | han dy an ]   | ~      |     |  |  |  |  |
| 100 (M)    | ][*        |                  | (straining)   | niten (        | -                 | _             | ~      | ×削除 |  |  |  |  |
| 100        |            |                  | anyanaa       | tingen or      | ( any arrival     | titigens on ] | ~      | ×削除 |  |  |  |  |
| 1071-00    | ][*        |                  | and and       | prefilere (    | and and           | gradi este ]  | ~      | ×削除 |  |  |  |  |
| 100011-000 | ][=        |                  | ani ang       | pretitant (    | and only          | entien ]      | 1      | ×削除 |  |  |  |  |
| -          | ][,        |                  |               | and an         | ( and and g       | inter carts   | ~      | ×削除 |  |  |  |  |

② 変更後、チェック欄にチェックを入れ、「登録内容を変更する」をクリックします

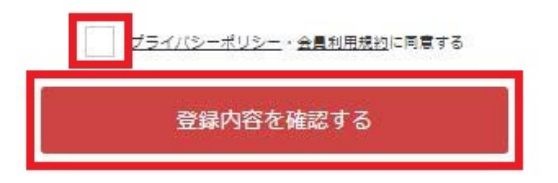

## ≻登録者情報の追加の場合

① 「登録情報の変更・追加」をクリックし、「担当者情報から追加する」をクリックします

| 担当者情報        |                   |        |                           |                          |          |     |  |  |  |  |  |
|--------------|-------------------|--------|---------------------------|--------------------------|----------|-----|--|--|--|--|--|
| 名前 必須        | <b>部署名・店舗名</b> 任意 | 役職名 任意 | メール(半角英数字) 参編             | メールの再入力(半角英数字) 必須        | 請求先 必須   | 追加  |  |  |  |  |  |
| <b>8</b> 118 | ][)               |        | ( sales in grant of grant | where the second second  | ~        |     |  |  |  |  |  |
| in in        | ] [•              |        | attacation                | (magedian                | <b>v</b> | ×開除 |  |  |  |  |  |
| ian .        | )[)               |        | angenaar teriggenarion    | anuman militar an        | 1        | ×削除 |  |  |  |  |  |
| 1075-440     | ] [#)             |        | and methods of            | and and an               | 7        | ×削除 |  |  |  |  |  |
| 117 - 180    | ][=               |        | and methods               | and and protons          | 1        | ×削除 |  |  |  |  |  |
|              |                   |        | ana antifaration          | after and inflament outs | 1        | ×開閉 |  |  |  |  |  |

② 担当者を追加後、チェック欄にチェックを入れ、「登録内容を変更する」をクリックします

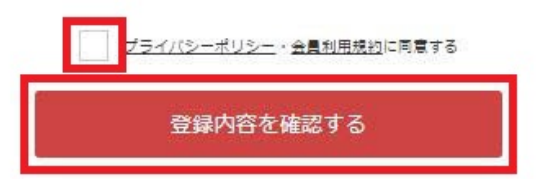